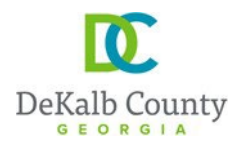

Chief Executive Officer Lorraine Cochran-Johnson **DEPARTMENT OF PLANNING & SUSTAINABILITY** 

Interim Director Cedric Hudson

# HOW TO SUBMIT A CITY SERVICE APPLICATION ONLINE

1. Create an account/profile on and Log into (if you already have an account, simply log in)

https://epermits.dekalbcountyga.gov/home

| Login<br>Email Address *<br>Password *  Remember Me  LOG IN  Enroct Password | Either Log in or Create<br>a profile. (you may be<br>asked to log in after<br>creating a profile) |
|------------------------------------------------------------------------------|---------------------------------------------------------------------------------------------------|
| Would you like to register as a new user?<br>Create a Profile                |                                                                                                   |

 Click on "Submit an application request" at the top (see screenshot below). It may take few seconds before the next page fully comes up.

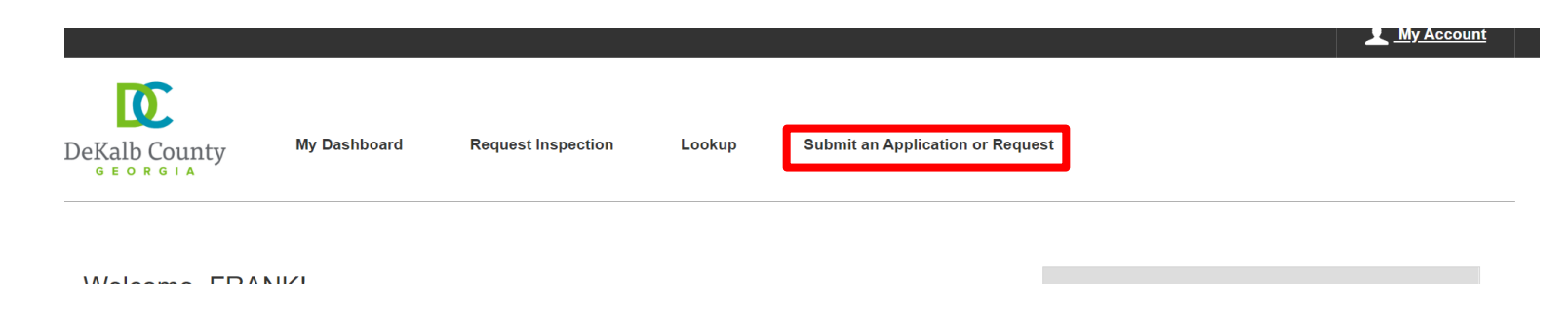

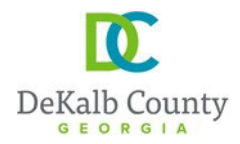

 Click on "Land Development", <u>then</u> "Building and construction permits", <u>then</u> "City construction permit" <u>and then</u>, "City services: reviews & Inspections for incorporated cities" (see screenshot below)

Submit a New Record

| Choose a Record                                                                                                    | Record Information                                                                                       | Additional Info           | ormation   Review  Confirmation                                                                                                    |
|----------------------------------------------------------------------------------------------------|----------------------------------------------------------------------------------------------------|---------------------------|----------------------------------------------------------------------------------------------------|
| Service Requests<br>Choose from the list below to report a                                                                                                    | n issue or complaint.                                                                                    |                           | Licenses & Permits<br>Apply for a new license or permit, or renew an existing one.                                                                                                    |
| Solution Sector Sector | ounty to address? Start here.                                                                            | 1                         | <ul> <li>Building and Construction Permits</li> <li>Permits for any type of construction in unincorporated DeKalb County and its incorporated cities, where applicable</li> </ul>                                                                          |
| <ul> <li>Request a Service<br/>Buying or selling real estate an<br/>a program provided by the Cou</li> </ul>                                                                                                    | d need the County to perform a related service?<br>Inty? Start here.                                     | Need to enroll in         | Construction Permits in Unincorporated DeKalb County     All types of structural construction within unincorporated DeKalb County                                                                                                    |
| Request Information or Form<br>Need a form? Copies of plans of<br>phone number? Or just need in                                                                                                    | IS<br>or documents? Help with our web site? Looking f<br>iformation on a County service or department? S | or a County<br>tart here. | Trade Permits (Electrical, HVAC/Mechanical, Plumbing)<br>Permits requiring specialized trade licensing, such as electrical, HVAC/mechanical, and<br>plumbing permits.                                                                                      |
|                                                                                                    |                                                                                                    |                           | <ul> <li>City Construction Permits</li> <li>City Service permits which require Dekalb County Fire Inspection or Watershed Review</li> </ul>                                                                                                    |
|                                                                                                    | Click #1 and it will                                                                                     |                           | City Services: Reviews & Inspections for Incorporated Cities                                                                                                    |
|                                                                                                    | expand to show #2,<br>which will also expand<br>to show #3 that you                                      | 3                         | DeKalb County Business Licenses and Tax Reporting     Licenses and Tax Reporting for businesses operating within DeKalb County                                                                                                    |
|                                                                                                    | will click on next.                                                                                      |                           | Land Development<br>Apply for Land Disturbance Permits, Final Plats, Stream Buffer Variances, and other related<br>activities                                                                                                    |
|                                                                                                    |                                                                                                    |                           | Zoning<br>Apply for Rezoning, Special Land Use Permits, Historic Preservation, and Appeals                                                                                                    |
|                                                                                                    |                                                                                                    |                           | Blasting, Burning, Fireworks Display, or other Fire Safety Permit<br>Apply for a fire safety permit (blasting, burning, fireworks display) in DeKalb County                                                                                                |
|                                                                                                    |                                                                                                    |                           | Registration of a GA State, City or County License with DeKalb County<br>Register or update your renewal information for a state, city, or county license with DeKalb<br>County in order to apply for permits or licenses which require specific licensing |

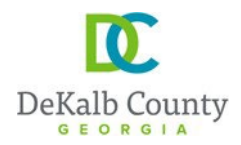

4. On the next page follow the instructions provided below, in the order stated by the numbers

| Submit a New Record                                                                                                    |                                                               | ✓ <u>Save Progress</u>                                                                                                    |
|----------------------------------------------------------------------------------------------------|---------------------------------------------------------------|----------------------------------------------------------------------------------------------------|
| Choose a Record Record Information                                                                                                    |                                                               | Attachments Review Confirmation                                                                                                    |
| Fill in the record information. Fields with * are Required What kind of record are you submitting? City Services: Reviews & Inspections for Incorporated Cities Project Name *                                                                                                    | #1: Add t<br>#2: Selec<br>(a list wil<br>#3: Selec<br>menu (a | the project name<br>ct the applicable Work Type in the drawdown menu<br>ill open when you click in the space)<br>ct the applicable Occupancy Type in the drawdown<br>list will open when you click in the space)                 |
| Work Type * () 2<br>Select                                                                                                    | ~                                                             | Occupancy Type * () 3<br>Select                                                                                                    |
| Declared Valuation () 4                                                                                                    |                                                               | Square Footage () 5                                                                                                    |
|                                                                                                    |                                                               |                                                                                                    |
| Description * () 6<br>300 characters left<br>This field indicates your responsibility for this request: 7<br>Capacity *<br>Select                                                                                                    |                                                               | <ul> <li>#4: Add the valuation of the project (cost for the project)</li> <li>#5: Add the square footage of the project (Square footage of all buildings footprint)</li> <li>#6: Provide a description of the project</li> </ul> |
| Addresses (j)                                                                                                    |                                                               | 8 Add Primary Address                                                                                                    |
| <ul> <li>#7: Select the capacity (i.e. in what cap<br/>you associated with the project) (a list<br/>when you click in the space)</li> <li>#8: Click on "add primary address" an<br/>next item below for details</li> <li>#9: after the address is added, then cli<br/>"Save &amp; Continue"</li> </ul> | pacity are<br>t will open<br>d See the<br>ck on               | Location Details<br>300 characters left                                                                                                    |
|                                                                                                    |                                                               | Back Save & Continue                                                                                                    |

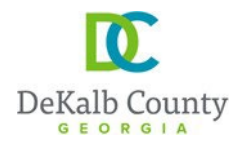

- 5. Adding addresses
  - (a) To add the address: First select "address", then simply add the "street name" and the "suffix".
     Example of "suffix" is Road, Drive, Avenue, etc. Do not add the suffix to the street name. And then click search.

| you submitting?                   |                     |                 |   |                    |
|-----------------------------------|---------------------|-----------------|---|--------------------|
|                                   |                     |                 |   |                    |
|                                   |                     |                 |   |                    |
|                                   |                     |                 |   |                    |
|                                   |                     |                 | ~ |                    |
|                                   | Add Primary Address |                 | ^ |                    |
|                                   | Turci               |                 |   |                    |
| ſ                                 | Address O Parcel    |                 |   |                    |
| L                                 | Number ()           | Dir (j)         |   |                    |
|                                   |                     | Select 🗸        |   |                    |
|                                   |                     |                 |   |                    |
|                                   | Street Name (i)     | Suffix (j)      |   |                    |
|                                   |                     | Select 🗸        |   |                    |
|                                   | Unit / Apt # (i)    |                 | - |                    |
|                                   |                     |                 |   |                    |
|                                   |                     |                 |   |                    |
|                                   | City (i)            | Postal Code (j) |   |                    |
| our responsibility for this reque |                     |                 |   |                    |
|                                   | Clean All           |                 |   |                    |
|                                   | <u>Clear All</u>    | Search          |   |                    |
|                                   |                     |                 | _ |                    |
|                                   |                     |                 |   |                    |
|                                   |                     |                 |   | Add Primary Addres |
|                                   |                     |                 |   |                    |
|                                   |                     |                 |   |                    |
|                                   |                     |                 |   |                    |

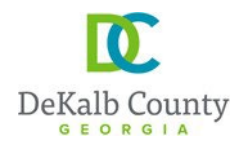

(b) The system will generate a list of addresses on that street that you can choose your address from.When you find your address, select it and then click on "add site". Please, note that you can scroll down for more addresses. (see the screenshot below)

| _    |                                                       |                             |          |                                              |
|------|-------------------------------------------------------|-----------------------------|----------|----------------------------------------------|
|      |                                                       |                             |          | ×                                            |
| on   | Add Primary Address                                   |                             |          | Review                                       |
|      | Туре ()                                               |                             |          |                                              |
|      | Address      Parcel                                   | _                           |          |                                              |
| rcia | Number (i)                                            | Dir (j                      |          |                                              |
| Al   |                                                       | Select                      | *        |                                              |
|      | Street Name (i)                                       | Suffix (i)                  |          |                                              |
|      | lantern wood                                          | DRIVE                       | ~        |                                              |
|      | Unit / Apt # (i)                                      |                             |          |                                              |
|      |                                                       |                             |          |                                              |
|      | City                                                  | Postal Code (j)             |          |                                              |
|      |                                                       |                             |          |                                              |
|      | <u>Clear All</u>                                      |                             | Search   | You can scroll<br>down for more<br>addresses |
|      | <b>Results</b><br>100 records returned, please use se | arch criteria to filter res | ults     |                                              |
|      | O 471 LANTERN WOOD DR SCO                             | TTDALE GA 30079-            | <b>^</b> |                                              |
|      | O 473 LANTERN WOOD DR SCO                             | TTDALE GA 30079-            |          |                                              |
|      | O 475 LANTERN WOOD DR SCO                             | TTDALE GA 30079-            |          |                                              |
|      | O 477 LANTERN WOOD DR SCO                             | TTDALE GA 30079-            |          |                                              |
|      | O 479 LANTERN WOOD DR SCO                             | TTDALE GA 30079-            |          |                                              |
|      | O 481 LANTERN WOOD DR SCO                             | TTDALE GA 30079-            |          |                                              |
|      | O 483 LANTERN WOOD DR SCO                             | TTDALE GA 30079-            |          |                                              |
|      | O 485 LANTERN WOOD DR SCO                             | TTDALE GA 30079-            |          |                                              |
|      | O 489 LANTERN WOOD DR SCO                             | TTDALE GA 30079-            |          |                                              |
|      | O 491 LANTERN WOOD DR SCO                             | TTDALE GA 30079-            | -        |                                              |
|      |                                                       |                             |          |                                              |
|      | Ca                                                    | ncel A                      | dd Site  |                                              |
|      |                                                       |                             |          |                                              |
|      |                                                       |                             |          |                                              |
|      |                                                       |                             |          |                                              |

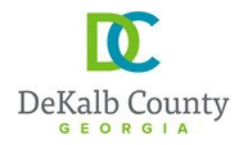

- (c) Please, note that after you add the first address, you can add additional addresses. Simply Click on "additional address" before clicking on "Save and Continue". This is useful for projects where multiple lots are being combined or for linear projects going through multiples parcels
- 6. On the next page, fill out all applicable information as well (see guidance below). All other information not explained below is not required.

| ubmit a New Record                                        |                                      |       |                            |                               | ✓ Save Progress               |
|-----------------------------------------------------------|--------------------------------------|-------|----------------------------|-------------------------------|-------------------------------|
| Choose a Record                                           | Record Information Additional Inform | ation | Attachments                | Review                        | Confirmation                  |
| Fireline Information Details Pag                          | je                                   |       |                            |                               | ^                             |
| Fire Line Information Detail<br>Property Type *           | Select the project type              |       | City Permit Number *       | Type in the O<br>number or ju | City permit<br>1st "1" if N/A |
| Select                                                    |                                      | *     |                            |                               |                               |
| Approved Backflow Prevention Devi                         | ice (j)                              |       |                            |                               |                               |
|                                                           |                                      |       |                            |                               |                               |
| Plans<br>Completed Set Plans *                            | ct "yes"                             |       | Scale of Drawing           | Select "yes"                  |                               |
| Select                                                    |                                      | *     | Select                     |                               | *                             |
| Fireline Shown *                                          | v or change(s) to fireline           |       | Fire Review Type *         | Select "firesite"             | ,                             |
| Select other                                              | wise select "no"                     | ~     | Select                     |                               | ~                             |
| Cities/Municipalities in Dekalb<br>City/Municipality of * |                                      |       |                            | Select the City in            | risdiction where              |
| Select                                                    |                                      | *     |                            | the project is loc            | ated                          |
| Utility Permit<br>Utility Permit Number (i)               |                                      |       | Location of Connection (i) |                               |                               |
|                                                           |                                      |       |                            |                               |                               |
| Agency (i)                                                |                                      |       |                            |                               |                               |
|                                                           |                                      |       |                            |                               |                               |
| Location (i)                                              |                                      |       | Size (j)                   |                               |                               |
|                                                           |                                      |       |                            |                               |                               |
|                                                           |                                      |       |                            |                               |                               |
|                                                           |                                      |       |                            |                               |                               |

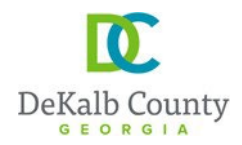

7. On the next page, add the necessary information and then click on "Save & Continue". See guidance below:

| Additional Applicant Information Details                                                                                                    | ^                                                                                                    |
|----------------------------------------------------------------------------------------------------|----------------------------------------------------------------------------------------------------|
| Additional Applicant Information Details                                                                                                    |                                                                                                    |
| Additional Applicants                                                                                                    | Click on "add row" to add the<br>engineer, developer, and                                                                                                    |
| Capacity * First Name Last Name * Email Address Phot                                                                                                    | property owner information as<br>applicable (see screenshot<br>below)                                                                                                    |
| <ul> <li>Please provide the contact information for additional parties associated with the applic<br/>An invitation will be sent to the email address provided unless an existing portal memt</li> <li>Once the invitation is accepted or if an existing portal membership was found, the con</li> <li>Any contact listed below has not yet been added as an applicant.</li> </ul> | ation. The application requires contact information for the Applicant, Property Owner, Engineer and Developer.<br>bership matching the email address already exists.<br>itact will be added as an applicant. |
| Note – in order to create an applicant, the invitation must be accepted by the invitee.                                                                                                    |                                                                                                    |
|                                                                                                    | Back Save & Continue                                                                                                    |

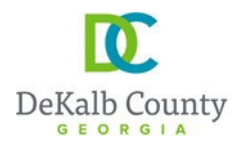

|        | Add Row                                        |                    | × |
|--------|------------------------------------------------|--------------------|---|
|        |                                                | -                  |   |
|        | Capacity *                                     | First Name         |   |
|        | ENGINEER                                       |                    |   |
|        |                                                |                    |   |
|        | Last Name *                                    | Email Address      |   |
| natior |                                                |                    |   |
|        |                                                |                    |   |
|        | Phone #                                        |                    |   |
| auor   |                                                |                    |   |
|        |                                                |                    |   |
| r      |                                                |                    |   |
|        | Add ALL information shown here for each        |                    |   |
|        | entry/capacity selected.                       | Canaol Savo Bow    |   |
|        | After each entry, click "save row" to save the | e Calicei Save Row |   |
|        | back to this same page/window to select a      |                    |   |
|        | new capacity                                   |                    |   |

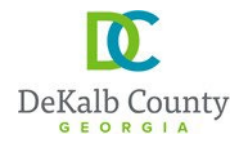

8. On the next page, the application form (signed) shall be uploaded: the application form is sent/provided to you along with this guidance document as a separate document.

Please, ignore the note/request for "drivers License or State ID"; simply upload the application form.

After all applicable documents are added, then click "Save & Continue"

| Submit a New Record                                                                                      |                                                |         |        | ✓ <u>Save Progress</u> |
|----------------------------------------------------------------------------------------------------|------------------------------------------------|---------|--------|------------------------|
| Choose a Record                                                                                          | Additional Information Attachn                 | nents R | Review | Confirmation           |
| Attachments ①                                                                                            |                                                |         |        | 0 ^                    |
| You must add the following files to your submission.  Pending Document Type 'Drivers License or State ID | Upload the application for signed by the owner | orm,    |        | Add                    |
| You can add other files to your submission if you want.                                                  | dditional document                             |         |        | Add                    |
| Opload any a                                                                                             |                                                |         | Back   | Save & Continue        |

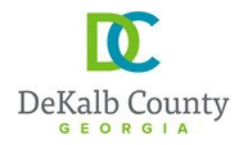

9. On the next page, review the information provided and when you scroll all the way down; you can go back (click on "back") or click on "submit" to submit your application.

| OWNER                                                                                                    | xZCvhbmjld;                                                                                                    |                          |          |
|----------------------------------------------------------------------------------------------------|----------------------------------------------------------------------------------------------------|--------------------------|----------|
| <ul> <li>Please provide the contact information will be sent to the emited of the invitation is accepted or</li> <li>Once the invitation is accepted or</li> <li>Any contact listed below has not y</li> </ul> | nation for additional parties associated with the application. The application requires contact information for the Applicant, Property<br>mail address provided unless an existing portal membership matching the email address already exists.<br>r if an existing portal membership was found, the contact will be added as an applicant.<br>yet been added as an applicant. | y Owner, Engineer and De | veloper. |
| Note – In order to create an applic                                                                                                    | icant, the invitation must be accepted by the Invitee.                                                                                                    |                          |          |
|                                                                                                    |                                                                                                    | Back                     | Submit   |

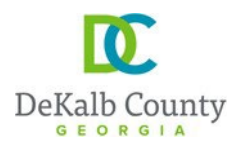

8- You will then receive a confirmation similar to the one below, with your application # (see highlighted in

yellow)

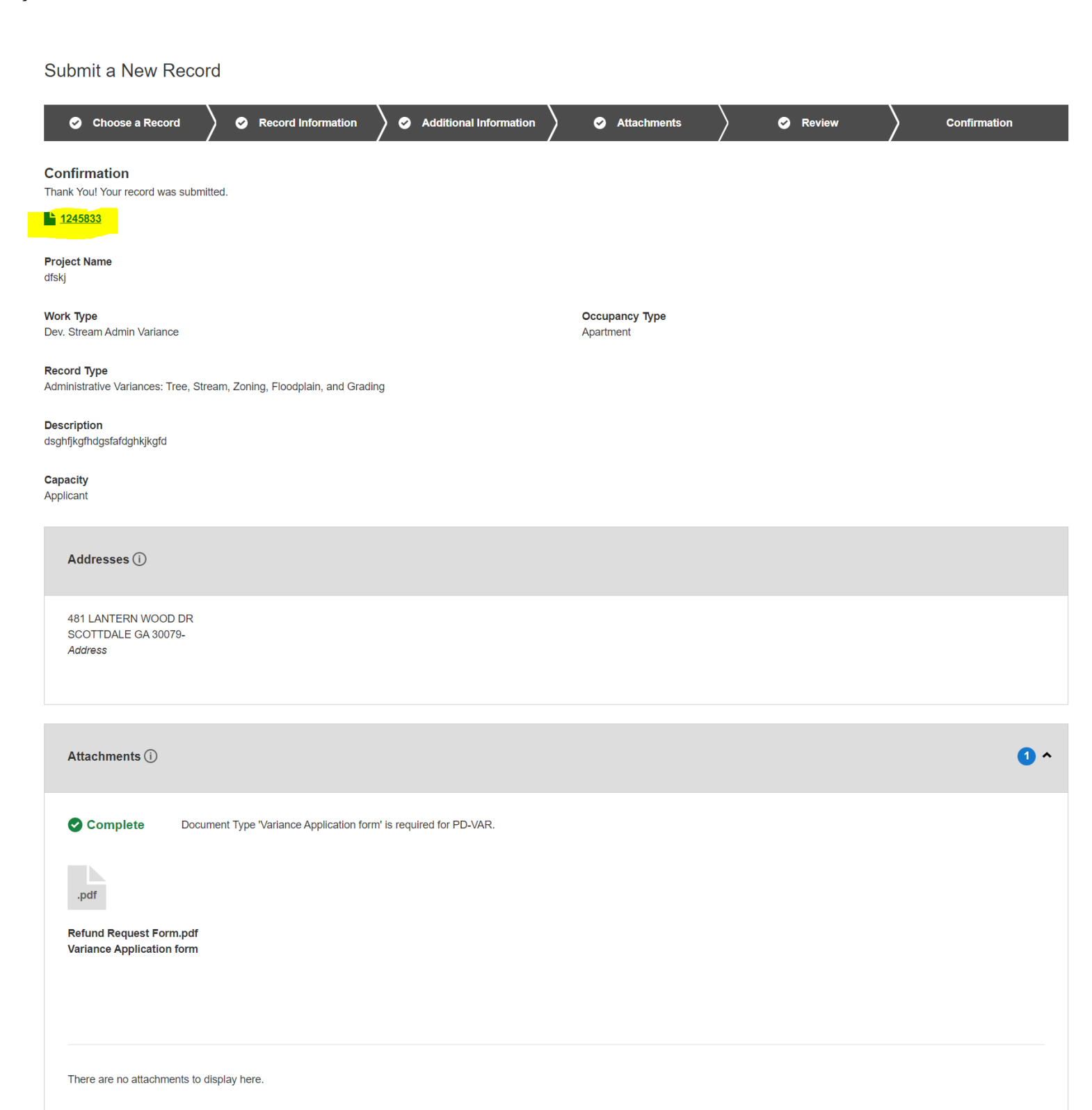